## VPN access the University of Applied Sciences of the Grisons (iPhone/iPad)

1. Download the app «Ivanti Secure Access Client» from the appstore.

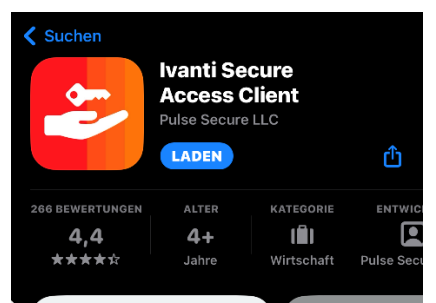

- 2. Open the app
- 3. Type in «https://vpn.fhgr.ch» and connect.

| Willkommen bei                               |   |
|----------------------------------------------|---|
| ivanti                                       |   |
| Secure Access Client                         |   |
| Secure Access Chent                          |   |
|                                              |   |
|                                              | _ |
| Geben Sie die von Ihrem Unternehmen          |   |
| bereitgestellte E-Mail-Adresse oder URL ein. |   |
| https://vpn.fhgr.ch                          |   |
|                                              |   |
| Verbinden                                    |   |
|                                              |   |

4. Type in your username and add the connection

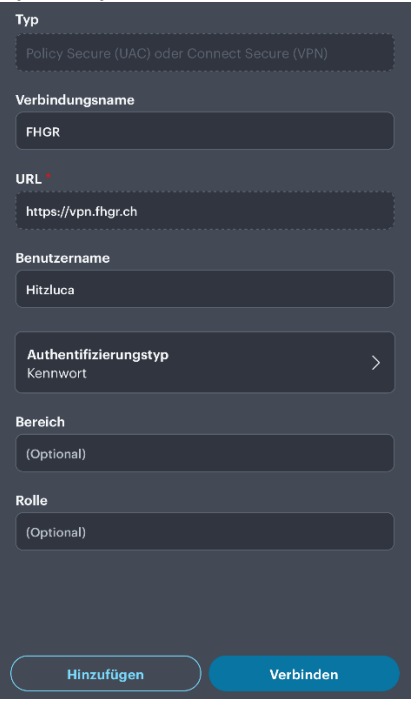

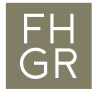

5. Confirm the popup message.

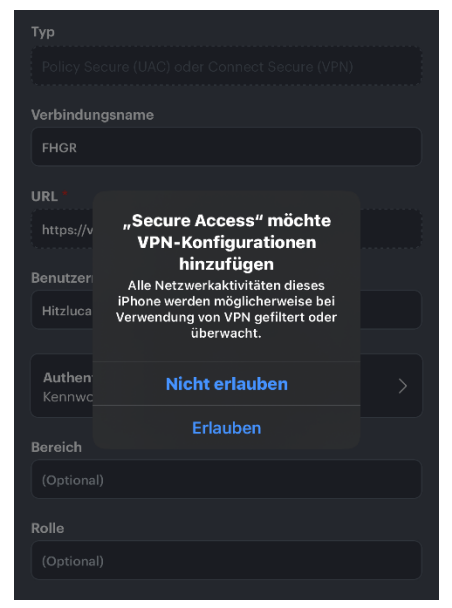

6. In order to use the vpn connection, tap the added connection and tap on connect. Aftwards type in your username and your password.

| =                                                                 | =                           |                     | https://vpn.fhgr.ch/dana-<br>na/auth/url_DEs8FJooSgE53¢              |
|-------------------------------------------------------------------|-----------------------------|---------------------|----------------------------------------------------------------------|
| ((o))<br>Kaine aktiven<br>Verbindungen                            | Verbindung getrennt<br>Name | FHGR                | FH<br>GR Fachhochschule Graubünden<br>University of Applied Sciences |
|                                                                   | Server-URL                  | https://vpn.fhgr.ch | Pulse Connect Secure                                                 |
| Verbindungen +                                                    | Verbindungsquelle           | Manuell             | Please sign in to begin your secure session.                         |
| Wischen und tippen 🕪 um zu verbinden/die Verbindung<br>zu trennen |                             |                     | Hitzluca                                                             |
| FHGR (**) :                                                       |                             |                     | •••••                                                                |
|                                                                   |                             |                     | Sign In                                                              |
|                                                                   |                             |                     | Cign in                                                              |
|                                                                   |                             |                     |                                                                      |
|                                                                   |                             |                     |                                                                      |
|                                                                   |                             |                     |                                                                      |
|                                                                   |                             |                     |                                                                      |
|                                                                   | Ve                          | rbinden             |                                                                      |
|                                                                   |                             |                     |                                                                      |